## 前 言

2812开发板基于TI公司的处理器TMS320F2812,采用双面电路板设计,TMS320F2812 采用TI公司的2000系列的处理器核,内部带有ROM、FLASH、大容量的RAM和丰富的外 部接口,具有体积小、速度快、使用简单、功能强大、功耗低、性能稳定、编程简单的特 点,非常适合在工业控制场合使用。

硬件上外扩了很多通用接口如(串口、网路接口、RS485、和电机输出接口),为了 方便用户用最快的时间掌握DSP2000系列的使用技巧,在硬件上使用了多种总线接口和多 种外部通讯方式的并配备了,LED、走马灯、工业用LCD显示屏,这样就使用户以最快的 速度,试验、学习、设计,并把这些处理技巧熟练的嵌入到产品中,使用户迅速的成为硬 件的设计高手,我们在硬件设计中以工业现场的硬件要求来提供方案,除电源部分在工业 现场需要加入保护措施外,对于板级信号,我们使用了信号完整性分析技术、电磁兼容技 术,在关键位置使用了电感、电容等电磁兼容器件,这样就能更容易把我们的经验使用到 每一个用户的产品中,如果在用户使用条件的允许下,能降低频率、减小电路设计的复杂 性、用多层板外加PCB仿真布线、使用已经通过电磁兼容测试和抗干扰测试的电源,在工 业场合的应用会带来更好的效果。

在软件上,提供了一个通用的软件的模块,并在此基础上编写了各种接口的软件试验 程序,并且给出了开机可以使用的烧路程序,并指导用户一步一步的把编制的软件脱机运 行。

## 目 录

| 1 | 产品    | 出技术参数                          | 1    |
|---|-------|--------------------------------|------|
|   | 1.1   | 基本参数                           | 1    |
|   | 1.2   | 产品软件特性                         | 2    |
|   | 1.3   | 产品清单                           | 2    |
| 2 | TM    | S320F2812 的基本系统                | 3    |
|   | 2.1   | 时钟电路                           | 3    |
|   | 2.2   | TMS320F2812 存储空间的配置            | 3    |
|   | 2.3   | 2812 外部存储器接口                   | 4    |
|   | 2.4   | 外部扩展的控制/状态寄存器                  | 4    |
|   | 2.5   | SPI 同步串口                       | 4    |
|   | 2.6   | SCI 异步串口                       | 5    |
|   | 2.7   | 增强型的 CAN 总线控制器                 | 5    |
|   | 2.8   | 2812 的中断                       | 5    |
|   | 2.9   | 外扩端口寄存器的定义                     | 5    |
|   | 2.10  | F2812 工作方式的配置                  | 5    |
|   | 2.11  | JTAG                           | 5    |
|   | 2.12  | ETHERNET 接口                    | 6    |
|   | 2.13  | LCD 接口                         | 6    |
| 3 | 外剖    | B接插件管脚定义:                      | 6    |
|   | 3.1   | 地址、数据总线扩展接口 J5(焊盘形状为正方形的管脚为第一脚 | 6    |
|   | 3.2   | A/D 输入扩展接口 J1(焊盘形状为正方形的管脚为第一脚) | 6    |
|   | 3.3   | 电机扩展接口 J2                      | 7    |
|   | 3.4   | 电机扩展接口 J4                      | 7    |
| 4 | 2812  | 2 软件调试                         | 7    |
|   | 4.1   | 2812 开发学习板的测试程序包括下面几个方面:       | 7    |
|   | 4.2   | DSP 编程的基本步骤:                   | 7    |
|   | 4.3   | 程序测试                           | .12  |
|   | 4.3.  | 1 TIMER0 测试                    | . 12 |
|   | 4.3.2 | 2 TIMER2 测试                    | . 13 |
|   | 4.3.3 | 3 ExRam 测试                     | . 14 |
|   | 4.3.4 | 4 Key 测试                       | . 15 |
|   | 4.3.5 | 5 LCD 测试                       | . 16 |
|   | 4.3.0 | 6 SCI 测试                       | . 17 |
|   | 4.3.7 | 7 SPI 测试                       | . 18 |
|   | 4.3.8 | 8 39VF400 测试                   | . 19 |
|   | 4.3.9 | 9   RTL8019AS 测试               | . 21 |
| 5 | 烧写    | FLASH                          | . 24 |

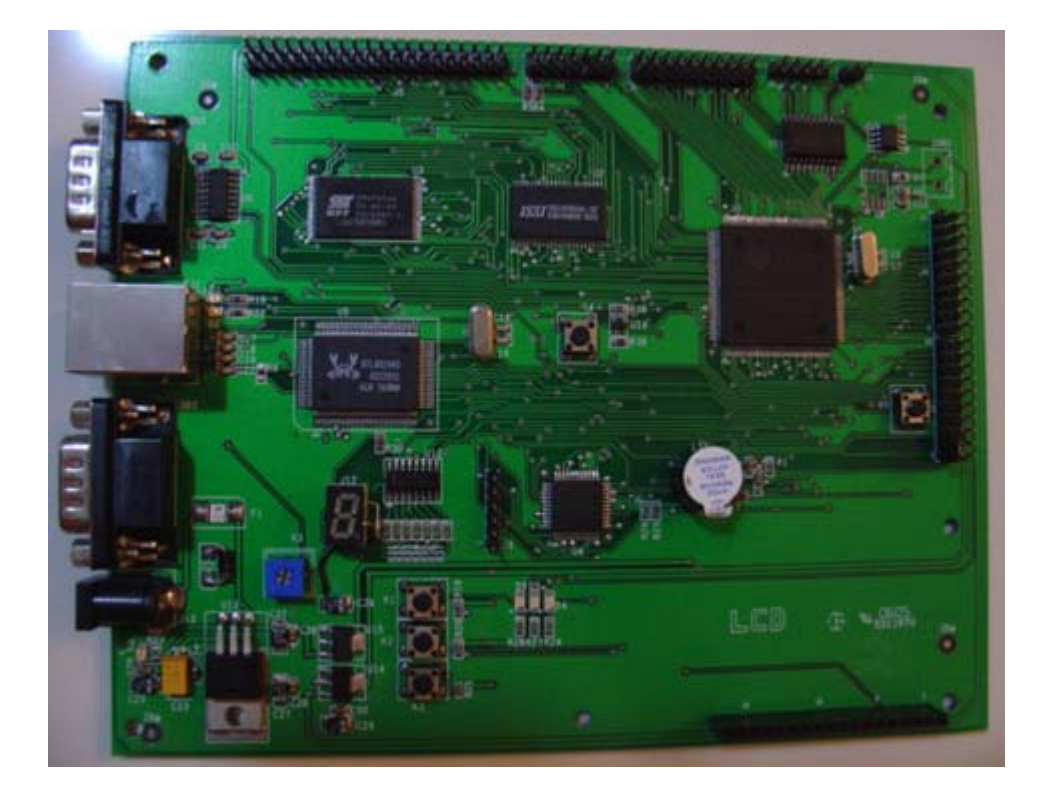

- 1 产品技术参数
- 1.1 基本参数
  - ◆ TMS320F2812: 16 位 DSP2000 系列内核,标称工作频率 150M。
  - ♦ 片上存储器:

FLASH 128K X 16位

SRAM 18K X 16位

BOOT ROM 4K X 16 位

OPT ROM 1K X 16位

♦ 片上外设:

PWM 12路

QEP 6通道

ADC 2 X 8通道, 12位, 80ns转换时间, 0--3V输入量程

SCI异步串口 2通道

MCBPS同步串口 1通道

第1页共28页

CAN 1通道

SPI同步串口 1通道

- ◆ 外扩 SRAM, 最大容量 512K X 16 位, 基本配置 64K X 16 位
- ◆ 外扩 FLASH, 最大容量 512 X 16 位, 基本配置 256 X 16 位
- ◆ 外扩以太网 10M 接口, 兼容 NE2000
- ◆ 外扩图形 LCD 接口
- ◆ 外扩微动按键
- ◆ 外扩1路 RS232 接口,1路 RS485 接口
- ◆ 提供上电复位、手动复位、电源检测、看门狗,系统可靠,稳定
- ◆ 标准的 JTAG 接口,方便调试
- ◆ 标准化的扩展总线

## 1.2 产品软件特性

- ◆ 所有测试程序在 CCS2000 下运行
- ◆ 测试程序有: FLASHI、CAN、CUPTIMER、EXRAM、KEY、MCBSP、RTL8019AS、 SCI、SPI、GPIO、LCD、EXTINT。
- 1.3 产品清单

产品硬件清单

- ◆ 2812 学习型开发板一个
- ◆ DB9 串口线一条
- ◆ 交叉网线一条
- ◆ 5V 稳压电源一个
- ◆ USB ICE 仿真器一个
- ◆ 开发资料光盘一套

#### 开发系统软件清单

- ◆ DSP 烧写插件软件
- ◆ DSP2000 开发系统
- ◆ 测试程序源码

开发系统文档清单

- ◆ 开发系统使用手册
- ◆ 开发系统原理图

◆ 开发系统元器件手册

#### 2 TMS320F2812 的基本系统

### 2.1 时钟电路

2812 用 20M 外部晶体给 DSP 提供时钟,并使能 F2812 片上 PLL 电路。PLL 倍频系数由 PLL 控制寄存器 PLLCR 的低 4 位控制,可由软件动态的修改。外部复位信号(RS)可将此 4 位清零(CCS中的复位命令将不能对这 4 位清零)。TMS320F2812 的 CPU 最高可工作在 150M 的主频下,也即是对 30M 输入频率进行 5 倍频。通过 IF8 双口 RAM 通信协议完成 SIG-MI1 电路板与处理机的双向信息交互。

#### 2.2 TMS320F2812 存储空间的配置

TMS320F2812为哈佛结构的DSP,在逻辑上有4M X 16位的程序空间和4M X 16位数据 空间,但在物理上已将程序空间和数据空间统一成一个4M X 16位的空间。

TMS320F2812片上有128K X 16位的FLASH, 18K X 16位的SRAM, 4K X 16位的BOOT ROM, 1K X 16位的OTP ROM。

在2812的摸板上还外扩了64K X 16位SRAM(基本配置为64K X 16位,最大配置为 512K X 16位),片上还外扩了256K X 16位的FLASH(基本配置为256K X 16位,最大配 置为512K X 16位)。扩展总线(扩展总线有4个独立的存储空间CE0—CE3,每个CEX空 间为1M X 16位,只支持异步读写访问)和若干个控制状态接口。

| 地址范围                 | 数据空间                          | 程序空间                      | 备注                              |
|----------------------|-------------------------------|---------------------------|---------------------------------|
| 0X002000<br>0X005FFF | 16K X 16 位 外<br>扩控制/状态寄存<br>器 | 16K X 16 位 外扩<br>控制/状态寄存器 | 占 Zone 0 和 Zone 1 具体<br>定义见后面所示 |
| 0X080000             | 512K X 16 位外                  | 512K X 16 位外扩             | 占 Zone2(基本配置 256K)              |
| 0X0FFFFF             | 扩 EL A SH                     | EL ASH                    | 具体完义见后面所示                       |
| 0X100000             | 512K X 16 位 外                 | 512K X 16 位 外扩            | 占 Zone6,(基本配置 64K)              |
| 0X17FFFF             | 扩 SRAM                        | SRAM                      | 具体定义见后面所示                       |
| 0X3FC000             | 16K X 16 位 外                  | 16K X 16 位 外扩             | 占 Zone7,当 MP/MC=1,              |
| 0X3FFFFF             | 扩 SRAM                        | SRAM                      | 占 SRAM 的高 16 K                  |

这些存储器的访问速度如下所示。

| 地址范围     | 存储体     | 等待周期数    | 备注                 |
|----------|---------|----------|--------------------|
| 0X002000 | 外扩控制/状态 | 可编程最少1个等 | XTIMING和XTIMING1寄存 |
| 0X005FFF | 寄存器     | 待周期      | 器编程                |

| 0X080000 | 512K X 16 位 | 可编程最少1个等    | 由 XTIMING2 寄存器编程 具体等待周期应根据芯片决定 |
|----------|-------------|-------------|--------------------------------|
| 0X0FFFFF | 外扩 FLASH    | 待周期         |                                |
| 0X100000 | 512K X 16 位 | 10ns 可编程最少1 | 由 XTIMING6 寄存器编程               |
| 0X17FFFF | 外扩 SRAM     | 个等待周期       |                                |
| 0X3FC000 | 16K X 16 位  | 10ns 可编程最少1 | 当 MP/MC=1 由 XTIMING7           |
| 0X3FFFFF | 外扩 SRAM     | 个等待周期       | 寄存器编程                          |

### 2.3 2812 外部存储器接口

TMS320F2812 的外部存储器接口包括: 19 位地址线,16 位数据线,3 个片选控制线 及读写控制线。这3 个片选线映射到5 个存储区域,Zone0,Zone1,Zone2,Zone6 和 Zone7。 其中,Zone0 和 Zone1 共用1 个片选线 XCS0AND1,Zone6 和 Zone7 共用1 个片选线 XCS6AND7。这5 个存储区域可分别设置不同的等待周期。

| Zone0 | 存储区域: | 0X002000—0X003FFF, | 8K X 16 位   |
|-------|-------|--------------------|-------------|
| Zone1 | 存储区域: | 0X004000—0X005FFF, | 8K X 16 位   |
| Zone2 | 存储区域: | 0X0800000X0FFFFF,  | 512K X 16 位 |
| Zone6 | 存储区域: | 0X100000—0X17FFFF, | 512K X 16 位 |
| Zone7 | 存储区域: | 0X3FC000—0X3FFFFF, | 16K X 16 位  |
|       |       |                    |             |

2812 的外部存储器接口 XINTF 的详细说明和编程操作请参考《TMS320F28X External Interface (XINTF) Reference Guid》。

#### 2.4 外部扩展的控制/状态寄存器

2812 上配置有 Ethernet 接口, LCD 接口, 输入输出等控制寄存器和状态寄存器等, 它映射在 F2812 的 Zone0 和 Zone1 存储空间中, 具体的定义如下:

| 功能/名称       | 寄存器 名称   | 地址/区域           | 操作     |
|-------------|----------|-----------------|--------|
| 输出接口控制寄存器   | LedRegs  | 0X0023FF, Zone0 | 8 位只写  |
| 输入接口控制寄存器   | KeyReg   | 0X0033FF, Zone0 | 8 位只读  |
| LCD 命令寄存器 1 | Lcd_com1 | 0X0039FE, Zone0 | 8 位只写  |
| LCD 数据寄存器 1 | Lcd_DAT1 | 0X0039FF, Zone0 | 8 位可读写 |
| LCD 命令寄存器 2 | Lcd_Com2 | 0X00B8FE, Zone0 | 8 位只写  |
| LCD 数据寄存器 2 | Lcd_dat2 | 0X00B8FF, Zone0 | 8位可读写  |
| 以太网基地址寄存器   | BaseAddr | 0X0037FE, Zone0 | 8位可读写  |

## 2.5 SPI 同步串口

2812 上有一个 SPI 同步串口,在 2812 板上与 74HC595 相连接。

#### 2.6 SCI 异步串口

2812 上有两个 SCI 异步串口, 经 485 和 232 电平转换芯片连接到 DB1 和 DB2。提供 外部使用。

#### 2.7 增强型的 CAN 总线控制器

2812 上有一个增强型的 CAN 总线控制器,符合 CAN2.0 接口规范,经 CAN 收发器 驱动后连接到 CON1 上,提供外部使用。CON1 连接器定义见原理图。

#### 2.8 2812 的中断

2812 的中断有 3 个中断引脚: XINT1, XINT2 和 XNMI\_INT13, 每个中断可配置为 上升沿或下降沿触发,也可以被使能或禁止。 2812 板上 EXINT5 作为外部中断按键 K4 的输入,还有一个终端 Xint2 作为网片的中断输入。

## 2.9 外扩端口寄存器的定义

输出接口控制寄存器:

| D7       | D6     | D5    | D4  | D3   | D2   | D1   | D0 |
|----------|--------|-------|-----|------|------|------|----|
| R8019RST | R485CS | SPICS | FMQ | LED3 | LED2 | LED1 | NC |

输入接口控制寄存器:

| D7 | D6 | D5 | D4 | D3 | D2 | D1 | D0  |
|----|----|----|----|----|----|----|-----|
| NC | NC | NC | K3 | K2 | K1 | NC | IRQ |

FMQ: 2812板上蜂鸣器控制信号,高电平有效(即蜂鸣器响)

4850E: 485电平转换芯片发送、接收控制信号

8019RST: RTL8019AS芯片复位信号

SPICS: 74HC595 RCLK控制信号

#### 2.10 F2812 工作方式的配置

2812直接将MP/MC接地,即F2812工作在微计算机MC方式。2812将SCITXDA上拉为 "1",即F2812工作在"Jump to Flash"上电自举方式。

#### 2.11 **JTAG**

F2812的仿真接口为JTAG形式,它能与各种形式的JTAG仿真器连接进行仿真与调试, 2812板上的JTAG接口为J7。

## 2.12 Ethernet 接口

2812板上有网卡接口芯片RTL8019AS,通讯速率为10M,兼容NE2000。在2812板上, RTL8019AS的基地址为: 0X0037FE

## 2.13 LCD 接口

2812板上有图形LCD接口,图形LCD接口的命令寄存器和数据寄存器为:

- LCD\_COM: 0X39FF LCD命令寄存器(可读可写)
- LCD\_DAT: 0X39FE LCD数据寄存器(可读可写)
- LCD\_COM: 0xb8FF LCD 命令寄存器 1 (可读可写)
- LCD\_DAT: 0Xb8FE LCD 数据寄存器1(可读可写)
- 3 外部接插件管脚定义:

3.1 地址、数据总线扩展接口 J5(焊盘形状为正方形的管脚为第一脚

| A0  | 1  | 2  | A1  |
|-----|----|----|-----|
| A2  | 3  | 4  | A3  |
| A4  | 5  | 6  | A5  |
| A6  | 7  | 8  | A7  |
| A8  | 9  | 10 | A9  |
| A10 | 11 | 12 | A11 |
| A12 | 13 | 14 | A13 |
| A14 | 15 | 16 | A15 |
| A16 | 17 | 18 | A17 |
| A18 | 19 | 20 | A19 |
| D1  | 21 | 22 | D2  |
| D3  | 23 | 24 | D4  |
| D5  | 25 | 26 | D6  |
| D7  | 27 | 28 | D8  |
| D9  | 29 | 30 | D10 |
| D11 | 31 | 32 | D12 |
| D13 | 33 | 34 | D14 |
| D15 | 35 | 36 | RD  |
| CS1 | 37 | 38 | WE  |
| VCC | 39 | 40 | GD  |

3.2 A/D 输入扩展接口 J1(焊盘形状为正方形的管脚为第一脚)

| SIGNAL GND | 1 | 2  | 3.3VA   |
|------------|---|----|---------|
| ADCINA7    | 3 | 4  | ADCINA6 |
| ADCINA5    | 5 | 6  | ADCINA4 |
| ADCINA3    | 7 | 8  | ADCINA2 |
| ADCINA1    | 9 | 10 | ADCINA0 |

| ADCLO   | 11 | 12 | ADCLO   |
|---------|----|----|---------|
| ADCINB7 | 13 | 14 | ADCINB6 |
| ADCINB5 | 15 | 16 | ADCINB4 |
| ADCINB3 | 17 | 18 | ADCINB2 |
| ADCINB1 | 19 | 20 | ADCINB1 |

## 3.3 电机扩展接口 J2

| PWM1           | 1  | 2  | PWM2   |
|----------------|----|----|--------|
| PWM3           | 3  | 4  | PWM4   |
| PWM5           | 5  | 6  | PWM6   |
| T1CMP          | 7  | 8  | T2CMP  |
| GND            | 9  | 10 | QEP1   |
| OEP2           | 11 | 12 | QEP11  |
| T1CTRIP        | 13 | 14 | VCC    |
| <b>T2CTRIP</b> | 15 | 16 | TDIRA  |
| TCLKINA        | 17 | 18 | C1TRIP |
| C2TRIP         | 19 | 20 | C3TRIP |

## 3.4 电机扩展接口 J4

| PWM7   | 1  | 2  | PWM8           |
|--------|----|----|----------------|
| PWM9   | 3  | 4  | <b>PWM10</b>   |
| PWM11  | 5  | 6  | PWM12          |
| T3CMP  | 7  | 8  | T4CMP          |
| QEP3   | 9  | 10 | QEP4           |
| QEP12  | 11 | 12 | C4TRIP         |
| C5TRIP | 13 | 14 | C6TRIP         |
| TDIRB  | 15 | 16 | TCLKINB        |
| GND    | 17 | 18 | <b>T3CTRIP</b> |
| VCC    | 19 | 20 | <b>T4CTRIP</b> |

## 4 2812 软件调试

## 4.1 2812 开发学习板的测试程序包括下面几个方面:

- 测试2812的存储系统,包括SRAM和外扩FLASH
- 测试BOOT过程
- 测试LCD功能
- 测试所有F2812的外设
- 测试以太网接收和发送

## 4.2 DSP 编程的基本步骤:

第一步: 安装CCS,可参考其他书籍,主要提醒一点,如果不使用仿真器,CCS的运行 环境要设置成一个模拟仿真器,如果使用傅立叶公司的仿真器参见仿真器说明书。 第二步: 运行CCS,则进入CCS开发环境,如下图所示:

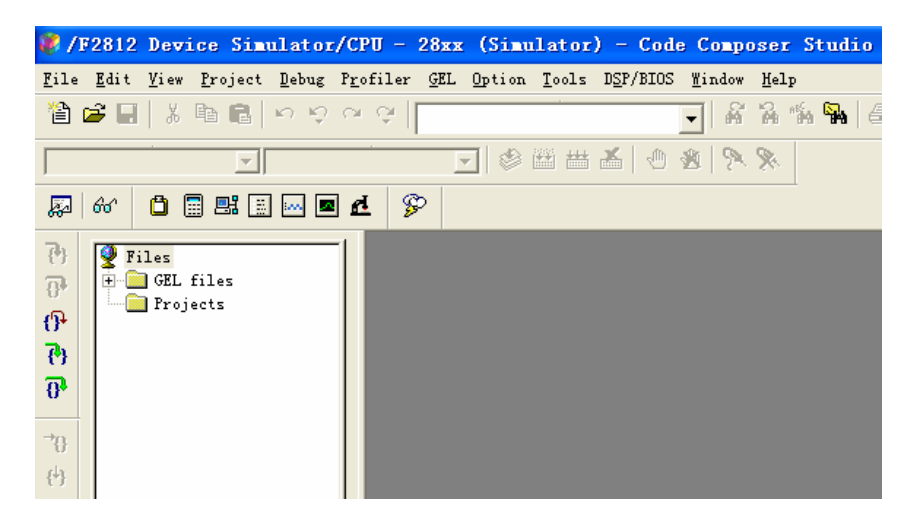

#### 第三步: 新建一个工程, 如下图

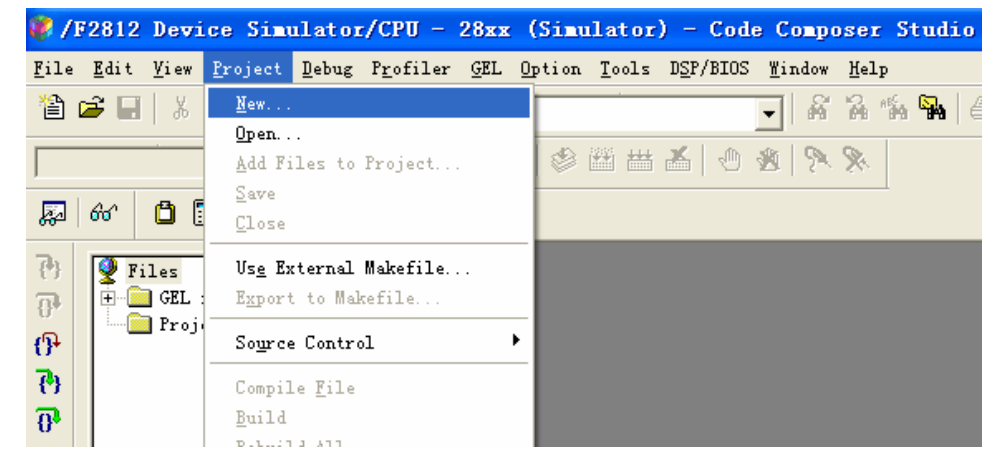

第四步: 选择路径, 输入工程项目名, 并确定, 则如下图所示

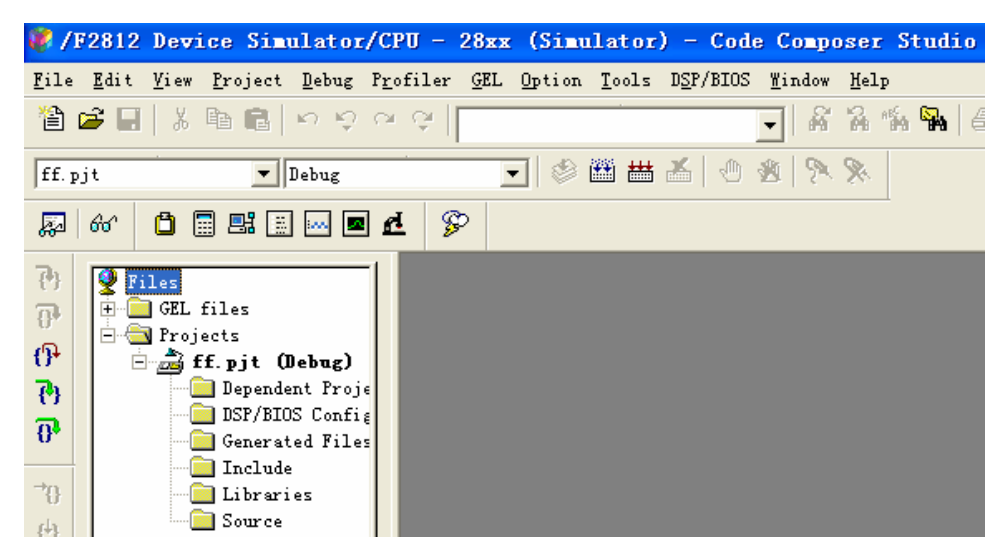

第五步: 添加源文件,添加CMD文件,添加库文件,如下图所示:

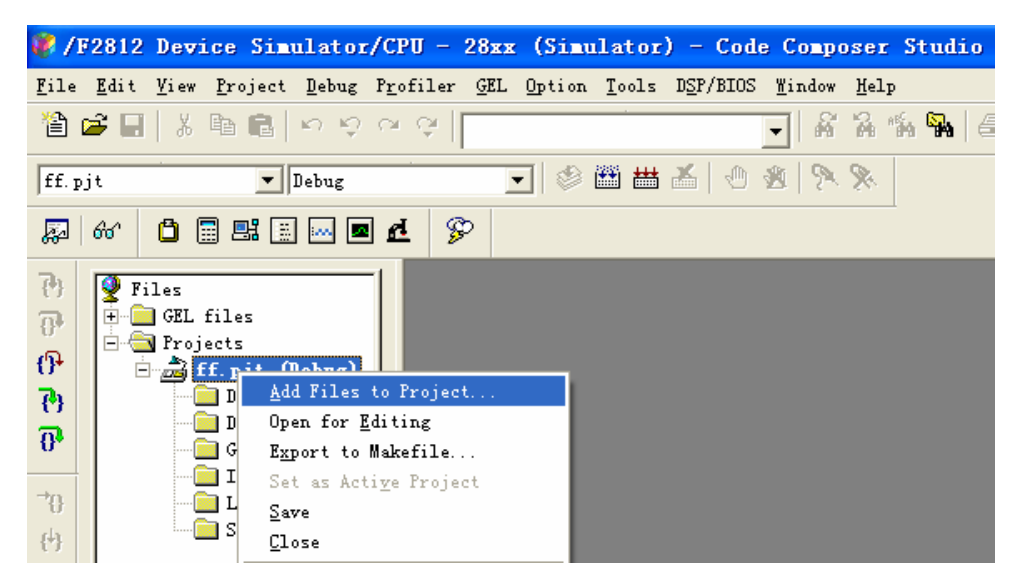

添加CMD文件和库文件跟添加源文件的方法相似,在这里不在赘述。添加完成后整

个工程如下所示:

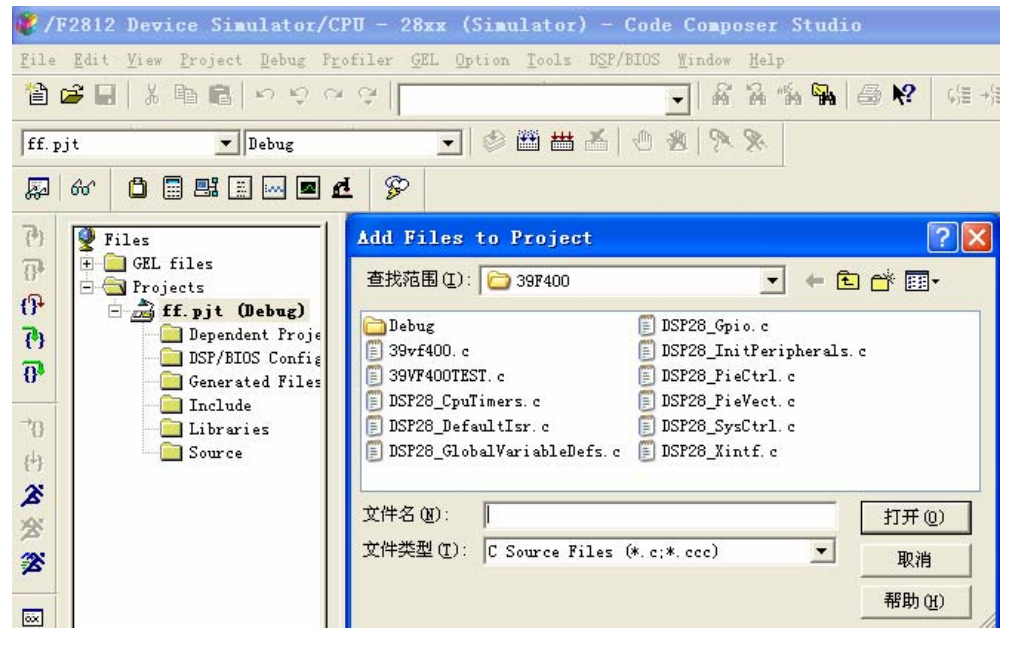

第六步: 设置BUILDING OPTIONS

#### /F2812 Device Simulator/CPU - 28xx (Simulator) - Code Composer Studio File Edit View Project Debug Profiler GEL Option Tools DSP/BIOS Window Help 🗒 🖷 🕺 健 🕫 わらせる| - A A % 强 🗠 № (물 수물 씨을 없을 💌 🖉 📇 📥 🕲 🗶 💌 ff. pjt ▼ Debug F2 60 🖞 🗏 🔜 🔤 🖻 P ? × Build Options for ff.pjt 2) 👰 Files 主 🧰 GEL files P General Compiler Linker Link Order 🖻 🔄 Projects 1 🖻 📩 ff. pjt (Debug) -q -c -m".\Debug\ff.map" -o".\Debug\ff.out" -🚞 Dependent Projects 2 DSP/BIOS Config **O** 🚞 Generated Files 🚞 Include Basic Category: →{} Basic 📄 Libraries 🔽 Suppress Banner (-q) Advanced 🗄 🔄 Source Exhaustively Read Libraries (-x) {+} 計 39vf400. c 計 39VF400TEST. c Output Module: ž • 🗄 DSP28\_CpuTimers. c . \Debug\ff. out Output Filename (-o): 浴 DSP28\_DefaultIsr.c Map Filename (-m): . \Debug\ff.map 3 DSP28\_GlobalVariableDefs.c DSP28\_Gpio.c Autoinit Model: Run-time Autoinitializ 🔻 DSP28\_InitPeripherals. c Heap Size (-heap): οx DSP28\_PieCtrl.c Stack Size (-stack): DSP28\_PieVect.c DSP28\_SysCtrl.c Fill Value (-f): 函 📩 DSP28\_Xintf. c Code Entry Point (-e): 5 Library Search Path Include Libraries (-1): 确定 取消 帮助

2812 开发板使用说明书

主要是Linker选项:

Output Module: absolute executable

Autoinit Mode: run-time Autoinitialize

Stack Size: 200h (可以设置,也可以不设置,可在CMD中包含)

Code Entry Point: main 这是默认设置。

第七步: 编译, 生成 \*.out文件, 如图下图所示: 如果程序有错误, 必须修改正确。直 到编译没错误。

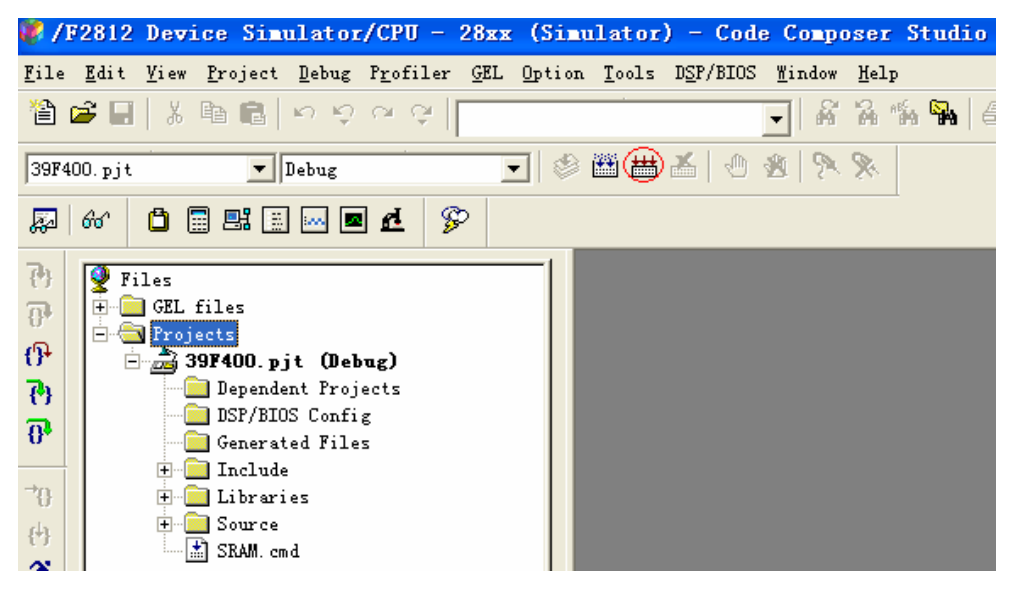

2812 开发板使用说明书

第八步: LOAD程序,如下图所示(注意: \*.out文件在工程目录中的DEBUG文件夹中)

| Edit View Project Debug       Profiler GEL Option Tools DSP/BIOS Mindow Help         New       Image: Constraint of the second second sec                                                  |              |
|----------------------------------------------------------------------------------------------------|--------------|
| New     Image: Constraint of the state of the state of th |              |
| Save Ctrl+S<br>Save As<br>Saye All                                                                                                    | <b>4</b>   6 |
| Load Program                                                                                                    |              |
| Reload Program                                                                                                    |              |
| Load Program       ? ▼         查找范围(1):       Debug       ▼       全 企 管 頭▼           ③9F400. out        ●       ●       ●       ●       ●       ●       ●       ●       ●       ●       ●       ●       ●       ●       ●       ●       ●       ●       ●       ●       ●       ●       ●       ●       ●       ●       ●       ●       ●       ●       ●       ●       ●       ●       ●       ●       ●       ●       ●       ●       ●       ●       ●       ●       ●       ●       ●       ●       ●       ●       ●       ●       ●       ●       ●       ●       ●       ●       ●       ●       ●       ●       ●       ●       ●       ●       ●       ●       ●       ●       ●       ●       ●       ●       ●       ●       ●       ●       ●       ●       ●       ●       ●       ●       ●       ●       ●       ●       ●       ●       ●       ●       ●       ●       ●       ●       ●       ●       ●       ●       ●       ●       ●       ●       ●                                                                                                    |              |
| 文件名 (M):<br>文件类型 (T): *. out<br>▼<br>取消                                                                                                    |              |

第九步: 单步运行程序,把光标摆在 main()函数中第一条语句,按"执行到光标处"图标,如下图所示:

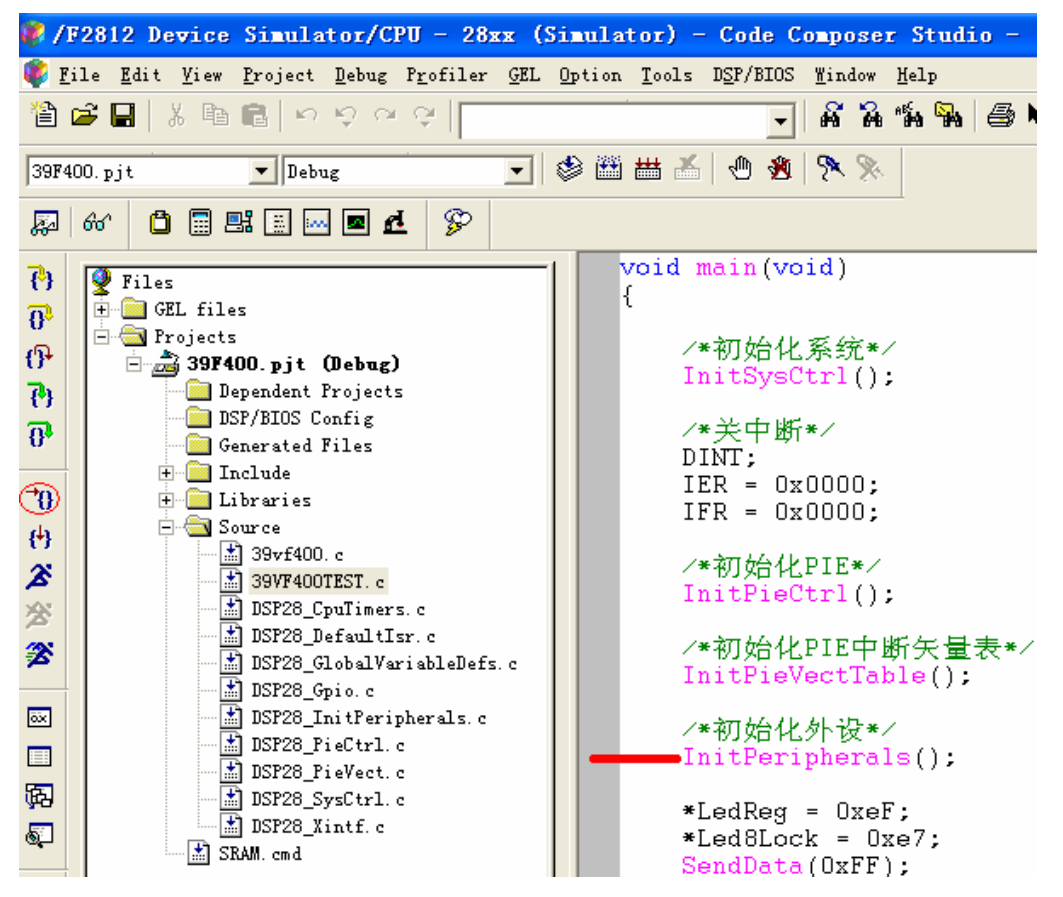

第十步: 单步跟踪或全速运行,观看结果,具体操作根据具体情况,在此不在赘述。

## 4.3 程序测试

注意:所有演示程序必须拷到硬盘,并且去掉其"只读属性"。

### 4.3.1 TIMER0 测试

F2812上有3个32位的CPU定时器,本程序主要对CPU定时器0进行操作,100MS产生1次中断,在中断中让2812开发板上的L1—L3发光二极管闪烁,实现跑马灯的效果。

将CpuTime0目录COPY到CCS开发环境中的myproject目录下;

在CCS中用project/Open.....命令,加载CpuTime0目录下的CpuTime0.pjt;

在CCS中用File/Load Program...... 命令,加载CpuTime0目录中debug 目录下的

CpuTime0.out.

在CCS中用Debug

Go Main执行程序到main()函数处。

可单步,也可全速。直接在板卡上观察结果:发光二极管从右到左依次点亮,熄灭。

注意:如果发现程序不能正确运行或程序跑飞。可点击CCS中Debug /Reset CPU,然后重新Load程序。如果还是不能正确运行或程序跑飞,可给板卡重新上电。

#### 🦸 /F2812 XDS510 Emulator/CPU\_1 - 28xx - Code Composer Studio - [CpuTimer0.c] 😻 File Edit View Project Debug Profiler GEL Option Tools DSP/BIOS Window Help 🖫 📑 💾 🦹 🖆 📴 ကြင်းပလဲ က 😚 🔏 🔏 🐐 🐄 / 🗁 🎀 💽 🕸 🛗 👗 🕘 🛞 🦻 CpuTimeO.pjt Debug 🗅 🖩 📑 🗑 🔤 🙇 🗎 Ŷ 题 66 ConfigCpuTimer(&CpuTimer0, 10, 100000 ጉ 🍑 Files StartCpuTimerO(); 🗄 🚞 GEL files 큔 🗄 🔂 Projects /\*开中断\*/ P 🗄 📩 CpuTimeO. pjt IER |= M INT1; 🚞 Dependent Pr Ъ PieCtrl.PIEIER1.bit.INTx7=1; 🚞 DSP/BIOS Con 큔 🚞 Generated Fi 🗄 🔄 Include EINT: // Enable Global interrupt IN →{} 🖹 DSP28\_Add ERTM: // Enable Global realtime int DSP28\_Cpt 🖹 DSP28\_Def //\*LedReg = 0x00; ノ/ 美 LED Ż DSP28\_Dev //\*Led8Lock = 0x00; // 灭数码管 📄 DSP28\_Dev 浴 SendData(0xFF); 📄 DSP28\_EC∈ for(;;); ② 🗐 DSP28\_Ev. DSP28\_G1

#### 2812 开发板使用说明书

## 4.3.2 TIMER2 测试

F2812上有3个32位的CPU定时器,本程序主要对CPU定时器2进行操作,100MS产生1次中断,在中断中让2812开发板上的L1—L3发光二极管闪烁,实现跑马灯的效果。

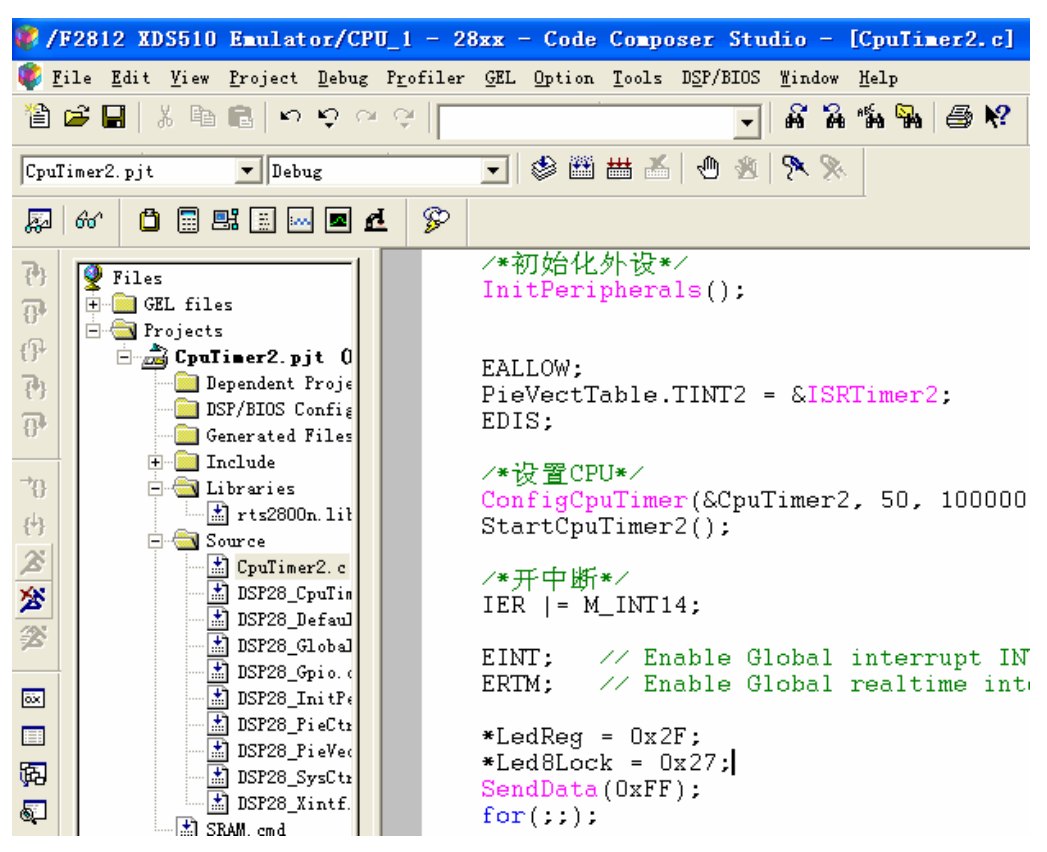

将CpuTime0目录COPY到CCS开发环境中的myproject目录下:

在CCS中用project/Open.....命令,加载CpuTime0目录下的CpuTime2.pjt;

在CCS中用File/Load Program...... 命令,加载CpuTime2目录中debug 目录下的CpuTime2.out。

在CCS中用Debug

Go Main执行程序到main()函数处。

可单步,也可全速。直接在板卡上观察结果:发光二极管从右到左依次点亮,熄灭。

注意:如果发现程序不能正确运行或程序跑飞。可点击CCS中Debug /Reset CPU,然后重新Load程序。如果还是不能正确运行或程序跑飞,可给板卡重新上电。

### 4.3.3 ExRam 测试

在2812开发套件上外扩了一片256K \* 16位SRAM,其地址映射在ZONE6或ZONE7上, SRAM的测试过程主要是对外部SRAM的 0X100000---0X104000进行写操作,即向 0X100000—0X104000中写入0—0X3FFF,然后读出到0X104000---0X107FFF空间,用户可 以观察这两个地址空间。

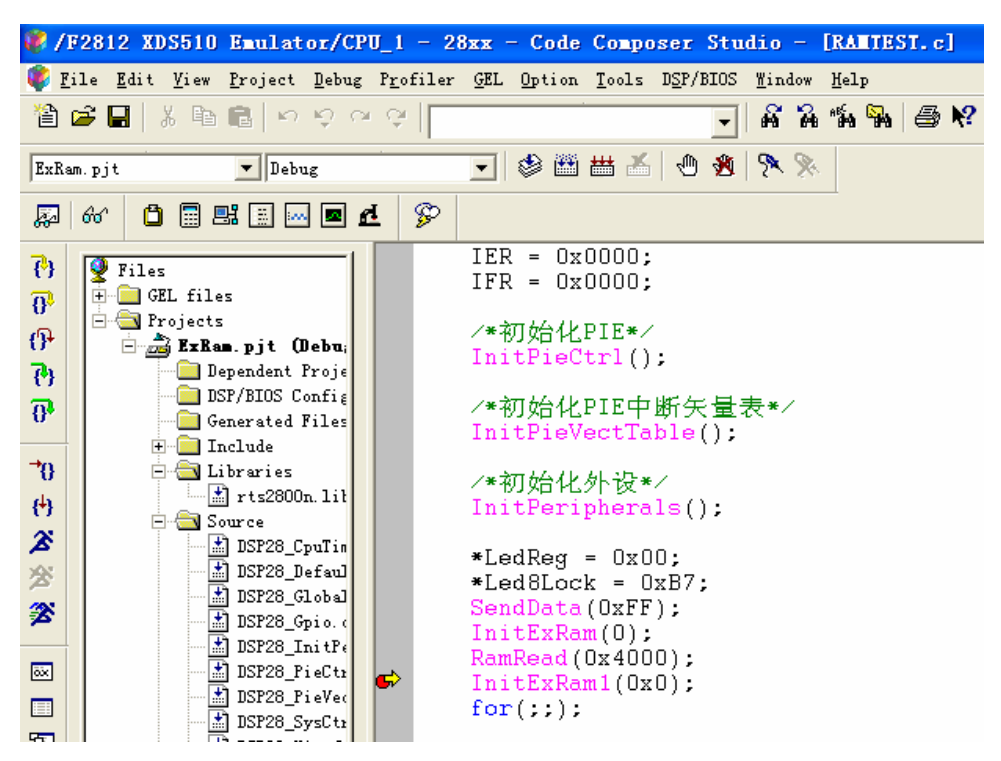

将ExRam目录COPY到CCS开发环境中的myproject目录下;

在CCS中用project/Open.....命令,加载ExRam目录下的ExRam.pjt;

在CCS中用File/Load Program...... 命令,加载ExRam目录中debug 目录下的

ExRam.out。在CCS中用Debug/Go Main执行程序到main()函数处。 按下图设置断点,按F5运行。

点View Memory......输入地址,如下图所示:

| lenory                                     | Vindow Options                               | X    |
|--------------------------------------------|----------------------------------------------|------|
| <u>T</u> itl<br><u>A</u> ddress<br>Q-Value | Memory<br>0x100000                           |      |
| <u>F</u> ormat                             | Hex - C Style<br>Use IEEE Float              | •    |
| Page:<br>Enabl<br>Start                    | Data<br>e <u>R</u> eference Buffe            | _    |
| End<br>Updat                               | 0x00000000<br>e Reference <u>B</u> uffer Aut | omat |
| <u>0</u> :                                 | K <u>C</u> ancel <u>H</u> el                 | р    |

| - |             |        |        |        |        |        |        |        |        |        |        |        |        |   |
|---|-------------|--------|--------|--------|--------|--------|--------|--------|--------|--------|--------|--------|--------|---|
| ſ | Ox00100000: | 0x0000 | 0x0001 | 0x0002 | 0x0003 | 0x0004 | 0x0005 | 0x0006 | 0x0007 | 0x0008 | 0x0009 | 0x000A | 0x000B | ~ |
| I | Ox0010000C: | 0x000C | OxOOD  | OxOOOE | OxOOOF | 0x0010 | 0x0011 | 0x0012 | 0x0013 | 0x0014 | 0x0015 | 0x0016 | 0x0017 |   |
| I | Ox00100018: | 0x0018 | Ox0019 | 0x001A | OxOO1B | 0x001C | OxOO1D | 0x001E | Ox001F | 0x0020 | 0x0021 | 0x0022 | 0x0023 |   |
| I | Ox00100024: | 0x0024 | 0x0025 | 0x0026 | 0x0027 | 0x0028 | 0x0029 | 0x002A | 0x002B | 0x002C | 0x002D | 0x002E | 0x002F |   |
| I | Ox00100030: | 0x0030 | 0x0031 | 0x0032 | 0x0033 | 0x0034 | 0x0035 | 0x0036 | 0x0037 | 0x0038 | 0x0039 | 0x003A | 0x003B |   |
| I | 0x0010003C: | 0x003C | OxOO3D | 0x003E | OxOO3F | 0x0040 | 0x0041 | 0x0042 | 0x0043 | 0x0044 | 0x0045 | 0x0046 | 0x0047 |   |
| I | 0x00100048: | 0x0048 | 0x0049 | 0x004A | 0x004B | 0x004C | OxOO4D | 0x004E | OxOO4F | 0x0050 | 0x0051 | 0x0052 | 0x0053 |   |
| l | 0x00100054: | 0x0054 | 0x0055 | 0x0056 | 0x0057 | 0x0058 | 0x0059 | 0x005A | 0x005B | 0x005C | 0x005D | 0x005E | 0x005F |   |
| l | Ox00100060: | 0x0060 | 0x0061 | 0x0062 | 0x0063 | 0x0064 | 0x0065 | 0x0066 | 0x0067 | 0x0068 | 0x0069 | 0x006A | 0x006B |   |
| l | 0x0010006C: | 0x006C | 0x006D | 0x006E | 0x006F | 0x0070 | 0x0071 | 0x0072 | 0x0073 | 0x0074 | 0x0075 | 0x0076 | 0x0077 |   |
| l | 0x00100078: | 0x0078 | 0x0079 | 0x007A | 0x007B | 0x007C | 0x007D | 0x007E | 0x007F | 0x0080 | 0x0081 | 0x0082 | 0x0083 |   |
| l | 0x00100084: | 0x0084 | 0x0085 | 0x0086 | 0x0087 | 0x0088 | 0x0089 | 0x008A | 0x008B | 0x008C | 0x008D | 0x008E | 0x008F |   |
| I | Ox00100090: | 0x0090 | 0x0091 | 0x0092 | 0x0093 | 0x0094 | 0x0095 | 0x0096 | 0x0097 | 0x0098 | 0x0099 | 0x009A | 0x009B |   |
| l | 0x0010009C: | 0x009C | 0x009D | 0x009E | 0x009F | OxOOAO | Ox00A1 | 0x00A2 | 0x00A3 | 0x00A4 | 0x00A5 | 0x00A6 | OxOOA7 |   |
| l | 0x001000A8: | 0x00A8 | OxOOA9 | OxOOAA | OxOOAB | OxOOAC | OxOOAD | OxOOAE | OxOOAF | OxOOBO | Ox00B1 | 0x00B2 | 0x00B3 |   |
| l | 0x001000B4: | 0x00B4 | 0x00B5 | OxOOB6 | 0x00B7 | 0x00B8 | OxOOB9 | OxOOBA | OxOOBB | OxOOBC | OxOOBD | OxOOBE | OxOOBF |   |
| I | Ox001000C0: | OxOOCO | Ox00C1 | 0x00C2 | 0x00C3 | OxOOC4 | 0x00C5 | 0x00C6 | 0x00C7 | 0x00C8 | 0x00C9 | OxOOCA | OxOOCB |   |
| I | Ox001000CC: | OxOOCC | OxOOCD | OxOOCE | OxOOCF | OxOODO | Ox00D1 | OxOOD2 | OxOOD3 | OxOOD4 | 0x00D5 | OxOOD6 | OxOOD7 | _ |
| l | 0x001000D8: | 0x00D8 | OxOOD9 | OxOODA | OxOODB | OxOODC | OxOODD | OxOODE | OxOODF | OxOOEO | OxOOE1 | 0x00E2 | 0x00E3 |   |
| l | Ox001000E4: | 0x00E4 | 0x00E5 | OxOOE6 | 0x00E7 | 0x00E8 | OxOOE9 | OxOOEA | OxOOEB | OxOOEC | OxOOED | OxOOEE | OxOOEF |   |
| l | Ox001000F0: | OxOOFO | OxOOF1 | OxOOF2 | 0x00F3 | OxOOF4 | OxOOF5 | OxOOF6 | OxOOF7 | 0x00F8 | OxOOF9 | OxOOFA | OxOOFB |   |
| I | 0x001000FC: | OxOOFC | OxOOFD | OxOOFE | OxOOFF | 0x0100 | 0x0101 | 0x0102 | 0x0103 | 0x0104 | 0x0105 | 0x0106 | 0x0107 |   |
| I | 0x00100108: | 0x0108 | Ox0109 | Ox010A | 0x010B | Ox010C | Ox010D | Ox010E | Ox010F | 0x0110 | 0x0111 | 0x0112 | 0x0113 |   |
| I | 0x00100114: | 0x0114 | 0x0115 | 0x0116 | 0x0117 | 0x0118 | Ox0119 | Ox011A | Ox011B | 0x011C | Ox011D | Ox011E | Ox011F |   |
| I | 0x00100120: | 0x0120 | 0x0121 | 0x0122 | 0x0123 | 0x0124 | 0x0125 | 0x0126 | 0x0127 | 0x0128 | 0x0129 | 0x012A | 0x012B |   |
| I | 0x0010012C: | 0x012C | Ox012D | Ox012E | Ox012F | 0x0130 | Ox0131 | 0x0132 | 0x0133 | 0x0134 | 0x0135 | 0x0136 | 0x0137 |   |
| I | 0x00100138: | 0x0138 | Ox0139 | Ox013A | 0x013B | Ox013C | Ox013D | Ox013E | Ox013F | 0x0140 | 0x0141 | 0x0142 | 0x0143 |   |
| I | 0x00100144: | 0x0144 | 0x0145 | Ox0146 | 0x0147 | 0x0148 | Ox0149 | OxO14A | Ox014B | Ox014C | OxO14D | Ox014E | OxO14F |   |
| I | 0x00100150: | 0x0150 | 0x0151 | 0x0152 | 0x0153 | 0x0154 | 0x0155 | 0x0156 | 0x0157 | 0x0158 | 0x0159 | 0x015A | 0x015B |   |
| I | 0x0010015C: | 0x015C | Ox015D | Ox015E | 0x015F | 0x0160 | 0x0161 | 0x0162 | 0x0163 | 0x0164 | 0x0165 | 0x0166 | 0x0167 |   |
| I | Ox00100168: | 0x0168 | Ox0169 | Ox016A | OxO16B | Ox016C | OxO16D | Ox016E | Ox016F | 0x0170 | 0x0171 | 0x0172 | 0x0173 |   |
| I | Ox00100174: | 0x0174 | 0x0175 | 0x0176 | 0x0177 | 0x0178 | Ox0179 | 0x017A | Ox017B | 0x017C | Ox017D | Ox017E | Ox017F |   |
| I | 0x00100180: | 0x0180 | 0x0181 | 0x0182 | 0x0183 | 0x0184 | 0x0185 | 0x0186 | 0x0187 | 0x0188 | 0x0189 | Ox018A | 0x018B | ~ |
| J | ∩⊷∩∩1∩∩19″∙ | 0.0180 | 0.0190 | 0.0181 | 0.0181 | ∩⊕∩10∩ | ∩⊕∩101 | 0⊕0102 | 0.0103 | ∩⊕∩10/ | ∩⊕∩10⊑ | ∩⊕∩106 | 0₩0107 |   |
|   |             |        |        |        |        |        |        |        |        |        |        |        |        |   |

按OK后显示如下画面,如果数值从0X0000依次递增到0X3FFF,则表示外部RAM没问题。 否则说明外部RAM有问题。

注意:如果发现程序不能正确运行或程序跑飞。可点击CCS中Debug /Reset CPU,然后 重新Load程序。如果还是不能正确运行或程序跑飞,可给板卡重新上电。

## 4.3.4 Key 测试

2812板上有6个微动按键, 其测试过程如下:

将key目录COPY到CCS开发环境中的myproject目录下。在CCS中用project/Open.....命

令,加载Key目录下的Key.pjt 在CCS中用File/Load Program...... 命令,加载key目录中 debug目录下的 key.out在CCS中用Debug/Go Main执行程序到main()函数处。

第 15 页 共 28 页

按下图设置断点,按F5运行。

| 🦉 /F2                                                              | 812 XDS510 Emulator/CPU_                                                                                                    | 1 - 28xx - Code Composer Studio - [Disassembly]                                                                                                    |
|--------------------------------------------------------------------|----------------------------------------------------------------------------------------------------|----------------------------------------------------------------------------------------------------|
| 🔄 <u>F</u> il                                                      | e <u>E</u> dit <u>V</u> iew <u>P</u> roject <u>D</u> ebug P <u>r</u>                                                                                                    | cofiler <u>GEL Option T</u> ools DSP/BIOS <u>W</u> indow <u>H</u> elp                                                                                                    |
| 1 🖆 🖆                                                              | ·                                                                                                    | 🖓 💽 👬 🏭 🗁 🕅                                                                                                    |
| Key. pj                                                            | t 💽 Debug                                                                                                    | - ※ ※ 🎂 🚢 🍝 🕐 🔊                                                                                                    |
| <b>5</b> 6                                                         | 8° 📋 🗏 🗏 🔤 🗖 🗖                                                                                                    | 8                                                                                                    |
| で<br>で<br>で<br>で<br>で<br>で<br>で<br>で<br>で<br>で<br>で<br>で<br>で<br>で | Files Files GEL files Projects Dependent Proje DSP/BIOS Config Generated Files Include Include Include DSP28_CpuTin DSP28_Global DSP28_Global DSP28_FieCta DSP28_FieCta DSP28_FieCta DSP28_FieVec DSP28_Vintf. key. c Icd_mo. c Icd_mo. c Icd_mo. c Icd_mo. c Icd_mo. c Icd_mo. c Icd_mo. c Icd_mo. c Icd_mo. c Icd_mo. c Icd_mo. c Icd_mo. c Icd_mo. c Icd_mo. c Icd_mo. c | 3F88FA 1A34 OR       @52,#0x0001         3F88FC FE83 SUBB       SP,#3         3F88FD 0006       .word       0x0006         3F88FD 0006       .word       0x0006         3F88FE       _c_int00: |

单步,可扫描到键值,用户可通过查看Temp得到键值,或单步跟踪到KeyFunction() 函数中查看键值。

注意:如果发现程序不能正确运行或程序跑飞。可点击CCS中Debug Reset CPU,然 后重新Load程序。如果还是不能正确运行或程序跑飞,可给板卡重新上电。

## 4.3.5 LCD 测试

2812板上有LCD接口,其测试过程如下:将LCD目录COPY到CCS开发环境中

的myproject目录下,在CCS中用project/Open.....命令,加载LCD目录下的LCD.pjt;

在CCS中用File/Load Program......命令,加载LCD目录中debug 目录下的 LCD.out; 在CCS中用Debug/Go Main执行程序到main()函数处。

可全速或单步运行

| 🦉 /F2812 XDS510 Emul                                                                                                    | ator/CPU_1 -                                                                                                    | 28xx - Code                                                                                                    | e Composer                                                                                                    | Studio - [Di                                                                                                    | sassembly] |
|----------------------------------------------------------------------------------------------------|----------------------------------------------------------------------------------------------------|----------------------------------------------------------------------------------------------------|----------------------------------------------------------------------------------------------------|----------------------------------------------------------------------------------------------------|------------|
| 🔄 <u>F</u> ile <u>E</u> dit <u>V</u> iew <u>P</u> roje                                                                                                    | ct <u>D</u> ebug P <u>r</u> ofil                                                                                                    | er <u>G</u> EL <u>O</u> ption                                                                                                    | . <u>T</u> ools D <u>S</u> P/H                                                                                                    | 3IOS <u>W</u> indow <u>H</u> el                                                                                                    | .p         |
| : 웥 🚅 🔛   X 🖻 💼                                                                                                    | က်က် ကို ကြို                                                                                                    |                                                                                                    |                                                                                                    | •   8 % %                                                                                                    | 🐕 🎒 😽      |
| LCD.pjt 💌 D                                                                                                    | ebug                                                                                                    | - 🖉 🖄                                                                                                    | i 🛗 👗   🕚                                                                                                    | 2 2 2                                                                                                    |            |
| · 🔊 🗠 📋 📰 🖽                                                                                                    | 🔤 🖻 🧟 🖇                                                                                                    |                                                                                                    |                                                                                                    |                                                                                                    |            |
| Piles         Piles         Piles | 3F           Jebug)         3F           Jebug)         3F           Sconfig         3F           Sconfig         3F           Sc | 85C6         1A34           85C8         FE83           85C9         0006           85CA         28AD           85CA         28AD           85CC         FF69           85CC         561F           85CE         5616           85CF         561A           85D0         7622           85D1         B9C0           85D2         2840           85D4         761A           85D5         2940           85D6         761F           85D8         2902           85D9         761B           85D4         7622           85D5         2940           85D6         761F           85D7         28A9           85D8         28A9           85D9         28A8           85D7         0901           85E0         611D           85E1         76FF | OR @<br>SUBB S<br>.word C<br>_c_int00:<br>MOV @<br>SPM C<br>SETC C<br>CLRC A<br>EALLOW<br>MOV @<br>EDIS<br>CLRC F<br>MOV @<br>CLRC F<br>MOV 0<br>CLRC C<br>ASP<br>EALLOW<br>MOV @<br>ADDB A<br>SB I<br>MOV 2<br>SB I<br>MOV 2<br>SB I | 252,#0x0001<br>27,#0x0001<br>27,#0x0400<br>27,#0x0400<br>27,#0x0400<br>28,M0DE<br>40M1MAP<br>441,#0x0068<br>29,#0x0000<br>29,#0x0000<br>20,#1<br>20,#1 | CC << 2    |

注意:如果发现程序不能正确运行或程序跑飞。可点击CCS中Debug/Reset CPU,然后 重新Load程序。如果还是不能正确运行或程序跑飞,可给板卡重新上电。

#### 4.3.6 SCI 测试

F2812上有两个SCI接口,SCIA和SCIB,其中SCIA接UART,SCIB接RS485,本程序 对UART进行操作,首先,打开调试工具中的串口调试软件,设置波特率为9600BPS,8 位数据位,无校验,1位停止位,设置完成后应如下图所示,然后用标准串口连接线连接 PC和2812,开始运行程序,先由PC机上的串口调试软件给2812发送数据,2812接收到数 据后把收到的数据发给PC机,在串口调试软件的接收窗口会看见收到的数据,看发送和 接收的数据是否一致,来判断UART是否正常。

UART有两种模式,中断模式和查询模式,程序通过设定变量SCIA\_INT来决定采用那一种方式。SCIA\_INT=1,中断方式;SCIA\_INT=0,查询方式。SCI的测试过程如下:

用标准串口连接线连接PC机的COM1和2812上的DB9串口;

打开调试工具下的"串口调试软件",设置串口参数,如下图所示;

将SCI目录COPY到CCS开发环境中的myproject目录下

在CCS中用project/Open.....命令,加载SCI目录下的SCI.pjt在CCS中用File/Load

Program...... 命令,加载SCI目录中debug 目录下的SCI.out

在CCS中用Debug/Go Main执行程序到main()函数处。

全速运行,则串口调试器中会显示如下内容。

| 🦻 串口调试器 2002                                                             |               |                  |
|--------------------------------------------------------------------------|---------------|------------------|
| 串口设置                                                                     | 发送字符: 🔽 自动发送  | 发送周期 1000 毫秒     |
| 选择串口: COM1 ▼<br>波特率: 9600 ▼<br>数据位: 8 ▼<br>校验位: None ▼<br>停止位: 1 ▼       | 12            |                  |
| 关闭串口                                                                     | ▶ 十六进制        | <b>洁空显示</b> 手工发送 |
| 通讯状态                                                                     | 接收字符:         |                  |
| <ul> <li>串口状态: 打 开</li> <li>发送字节: 0</li> <li>接收字节: 0</li> <li></li></ul> | 12            |                  |
| 关于 退出                                                                    | ☑ 十六进制 🔲 自动分行 | 清空显示 保存数据        |

关于串口的更多操作,请参看测试程序的源代码和其他相关文档。

注意:如果发现程序不能正确运行或程序跑飞。可点击CCS中Debug/Reset CPU,然后 重新Load程序。如果还是不能正确运行或程序跑飞,可给板卡重新上电。

#### 4.3.7 SPI 测试

F2812片上有1个SPI串口,在2812开发板上SPI和74HC595相连来驱动数码管,可通过 SPI串口送出数据直接在数码管上显示,可以让用户直接明了的看到结果。 SPI的测试过 程如下:

将SPI目录COPY到CCS开发环境中的myproject目录下,在CCS中用project/Open.....命令,加载SPI目录下的SPI.pjt

在CCS中用File/Load Program......命令,加载SPI目录中debug 目录下的 SPI.out; 在CCS中用Debug/Go Main执行程序到main()函数处。 可全速或单步运行。

## 4.3.8 39VF400 测试

2812板卡上有4MB的FLASH,其地址范围映射在F2812的Zone2区,其地址范围从 0X80000开始。 39VF400的测试过程如下:

将39VF400目录COPY到CCS开发环境中的myproject目录下;

在CCS中用project/Open.....命令,加载39VF400目录下的39VF400.pjt;

在CCS中用File/Load Program...... 命令,加载AD目录中debug 目录下的39VF400.out;

在CCS中用Debug/Go Main执行程序到main()函数处。

按下图设置断点,然后按F5运行。

| 😻 /F2812 XDS510 Emulator/                                                                                                    | CPU_1 = 28xx = Code Composer Studio = [Disassembly]                                                                                                    |
|----------------------------------------------------------------------------------------------------|----------------------------------------------------------------------------------------------------|
| 🔄 File Edit View Project Deb                                                                                                    | ug Profiler <u>G</u> EL Option Tools DSP/BIOS <u>W</u> indow <u>H</u> elp                                                                                                    |
| 🍟 🖻 📕 🖇 🖻 💼 🗠 🌣                                                                                                    |                                                                                                    |
| 39F400.pjt 🔽 Debug                                                                                                    | 💌 🖉 📇 👗 🕛 🆓 📎                                                                                                    |
| 💭 60° 📋 🚍 🖽 🖂 🗖                                                                                                    | 4 8                                                                                                    |
| <ul> <li>Files</li> <li>GEL files</li> <li>GEL files</li> <li>GP</li> <li>GEL files</li> <li>Dependent Projects</li> <li>DSP/BIOS Config</li> <li>Generated Files</li> <li>Generated Files</li> <li>Include</li> <li>Include</li> <li>Source</li> <li>39vf400.c</li> <li>39vf400.c</li> <li>39vf400.c</li> <li>39vf400.c</li> <li>39vF400TEST.</li> <li>Source</li> <li>DSP28_CpuTin</li> <li>DSP28_Gpio.c</li> <li>DSP28_Gpio.c</li> <li>DSP28_FieVed</li> <li>DSP28_FieVed</li> <li>DSP28_SysCtu</li> <li>DSP28_SysCtu</li> </ul> | 3F84BE       1A2C       OR       @44,#0x0180         3F84C0       182D       AND       @45,#0xFFBF         3F84C2       0006       .word       0x0006         3F84C3       _c_int00:         3F84C3       28AD       MOV       @SP,#0x0400         3F84C5       FF69       SPM       0         3F84C5       FF69       SPM       0         3F84C6       561F       SETC       OBJMODE         3F84C7       5616       CLRC       AMODE         3F84C8       561A       SETC       MOM1MAP         3F84C8       561A       SETC       MOM1MAP         3F84C8       561A       SETC       MOM1MAP         3F84C8       561A       SETC       MOM1MAP         3F84C8       561A       SETC       MOM1MAP         3F84C9       7622       EALLOW       3F84C9       7622         3F84C1       761A       EDIS       3F84C2       2940       CLRC       PAGE0         3F84D1       2902       CLRC       OVM       3F84D1       2902       CLRC       OVM         3F84D2       761B       ASP       3F84D3       7622       EALLOW       3F84D4 |

点View

| Lenory          | Vindov Options 🛛 🔀                 |
|-----------------|------------------------------------|
| <u>T</u> itl    | Memory                             |
| <u>A</u> ddress | 0x00100000                         |
| Q-Value         | 0                                  |
| <u>F</u> ormat  | Hex - C Style 💌                    |
|                 | 🔲 <u>V</u> se IEEE Float           |
| Page:           | Data 💌                             |
| 🔲 Enabl         | e <u>R</u> eference Buffe          |
| <u>S</u> tart   | 0x0000000                          |
| <u>E</u> nd     | 0x0000000                          |
| 🔲 Updat         | e Reference <u>B</u> uffer Automat |
| <u>0</u> )      | K <u>C</u> ancel <u>H</u> elp      |

Memory......输入地址,如下图所示:

| _ |             |        |        |        |        |        |        |        |        |        |        |        |       |
|---|-------------|--------|--------|--------|--------|--------|--------|--------|--------|--------|--------|--------|-------|
| ſ | Ox00100000: | 0x0000 | 0x0001 | 0x0002 | 0x0003 | 0x0004 | 0x0005 | 0x0006 | 0x0007 | 0x0008 | 0x0009 | 0x000A | Ox    |
| l | Ox0010000C: | 0x000C | OxOODD | OxOOOE | OxOOOF | 0x0010 | 0x0011 | 0x0012 | 0x0013 | 0x0014 | 0x0015 | 0x0016 | OxI   |
| l | Ox00100018: | 0x0018 | 0x0019 | 0x001A | OxOO1B | 0x001C | OxOO1D | Ox001E | OxOO1F | 0x0020 | 0x0021 | 0x0022 | OxI   |
| l | Ox00100024: | 0x0024 | 0x0025 | 0x0026 | 0x0027 | 0x0028 | 0x0029 | 0x002A | 0x002B | 0x002C | 0x002D | 0x002E | OxI   |
| l | Ox00100030: | 0x0030 | 0x0031 | 0x0032 | 0x0033 | 0x0034 | 0x0035 | 0x0036 | 0x0037 | 0x0038 | 0x0039 | 0x003A | OxI   |
| l | 0x0010003C: | 0x003C | OxOO3D | OxOO3E | OxOO3F | 0x0040 | 0x0041 | 0x0042 | 0x0043 | 0x0044 | 0x0045 | 0x0046 | OxI   |
| l | Ox00100048: | 0x0048 | 0x0049 | 0x004A | OxOO4B | 0x004C | OxOO4D | 0x004E | OxOO4F | 0x0050 | 0x0051 | 0x0052 | OxI   |
| l | Ox00100054: | 0x0054 | 0x0055 | 0x0056 | 0x0057 | 0x0058 | 0x0059 | 0x005A | 0x005B | 0x005C | 0x005D | 0x005E | OxI   |
| l | Ox00100060: | 0x0060 | 0x0061 | 0x0062 | 0x0063 | 0x0064 | 0x0065 | 0x0066 | 0x0067 | 0x0068 | 0x0069 | 0x006A | OxI   |
| l | Ox0010006C: | 0x006C | 0x006D | 0x006E | 0x006F | 0x0070 | 0x0071 | 0x0072 | 0x0073 | 0x0074 | 0x0075 | 0x0076 | OxI   |
| l | Ox00100078: | 0x0078 | 0x0079 | 0x007A | 0x007B | 0x007C | 0x007D | 0x007E | 0x007F | 0x0080 | 0x0081 | 0x0082 | OxI   |
| l | Ox00100084: | 0x0084 | 0x0085 | 0x0086 | 0x0087 | 0x0088 | 0x0089 | 0x008A | 0x008B | 0x008C | 0x008D | 0x008E | OxI   |
| l | Ox00100090: | 0x0090 | 0x0091 | 0x0092 | 0x0093 | 0x0094 | 0x0095 | 0x0096 | 0x0097 | 0x0098 | 0x0099 | 0x009A | OxI   |
| l | 0x0010009C: | 0x009C | 0x009D | 0x009E | 0x009F | OxOOAO | OxOOA1 | OxOOA2 | 0x00A3 | 0x00A4 | 0x00A5 | 0x00A6 | OxI   |
| l | Ox001000A8: | 0x00A8 | 0x00A9 | OxOOAA | OxOOAB | OxOOAC | OxOOAD | OxOOAE | OxOOAF | OxOOBO | OxOOB1 | 0x00B2 | OxI   |
| l | Ox001000B4: | 0x00B4 | 0x00B5 | 0x00B6 | OxOOB7 | 0x00B8 | OxOOB9 | OxOOBA | OxOOBB | OxOOBC | OxOOBD | OxOOBE | OxI   |
| l | Ox001000CO: | OxOOCO | OxOOC1 | 0x00C2 | Ox00C3 | OxOOC4 | 0x00C5 | 0x00C6 | 0x00C7 | 0x00C8 | 0x00C9 | OxOOCA | OxI   |
| l | Ox001000CC: | OXOOCC | OxOOCD | OxOOCE | OxOOCF | OxOODO | OxOOD1 | OxOOD2 | 0x00D3 | OxOOD4 | OxOOD5 | OxOOD6 | OxI   |
| l | Ox001000D8: | 0x00D8 | OxOOD9 | OxOODA | OxOODB | OxOODC | OxOODD | OxOODE | OxOODF | OxOOEO | OxOOE1 | 0x00E2 | OxI   |
| l | Ox001000E4: | 0x00E4 | 0x00E5 | OxOOE6 | OxOOE7 | OxOOE8 | OxOOE9 | OxOOEA | OxOOEB | OxOOEC | OxOOED | OxOOEE | OxI   |
| l | Ox001000F0: | OxOOFO | OxOOF1 | OxOOF2 | OxOOF3 | OxOOF4 | OxOOF5 | OxOOF6 | OxOOF7 | OxOOF8 | OxOOF9 | OxOOFA | OxI   |
| l | Ox001000FC: | OxOOFC | OxOOFD | OxOOFE | OxOOFF | 0x0100 | 0x0101 | 0x0102 | 0x0103 | 0x0104 | 0x0105 | 0x0106 | OxI   |
| l | Ox00100108: | 0x0108 | 0x0109 | Ox010A | Ox010B | 0x010C | Ox010D | Ox010E | Ox010F | 0x0110 | 0x0111 | 0x0112 | OxI   |
| l | Ox00100114: | 0x0114 | 0x0115 | Ox0116 | Ox0117 | Ox0118 | Ox0119 | Ox011A | Ox011B | Ox011C | Ox011D | Ox011E | OxI   |
| l | Ox00100120: | 0x0120 | 0x0121 | 0x0122 | 0x0123 | 0x0124 | 0x0125 | 0x0126 | 0x0127 | 0x0128 | 0x0129 | 0x012A | OxI   |
| l | Ox0010012C: | Ox012C | Ox012D | Ox012E | Ox012F | 0x0130 | 0x0131 | 0x0132 | 0x0133 | 0x0134 | 0x0135 | 0x0136 | OxI   |
| l | Ox00100138: | 0x0138 | 0x0139 | Ox013A | Ox013B | 0x013C | Ox013D | Ox013E | Ox013F | 0x0140 | 0x0141 | 0x0142 | OxI   |
| l | Ox00100144: | 0x0144 | 0x0145 | 0x0146 | 0x0147 | 0x0148 | Ox0149 | OxO14A | OxO14B | Ox014C | OxO14D | Ox014E | OxI   |
| l | Ox00100150: | 0x0150 | 0x0151 | 0x0152 | 0x0153 | 0x0154 | 0x0155 | 0x0156 | 0x0157 | 0x0158 | 0x0159 | 0x015A | OxI   |
| l | 0x0010015C: | Ox015C | 0x015D | 0x015E | Ox015F | 0x0160 | Ox0161 | 0x0162 | 0x0163 | 0x0164 | 0x0165 | 0x0166 | OxI   |
| I | Ox00100168: | 0x0168 | 0x0169 | 0x016A | OxO16B | 0x016C | OxO16D | OxO16E | OxO16F | 0x0170 | 0x0171 | 0x0172 | Ox    |
| I | Ox00100174: | 0x0174 | 0x0175 | 0x0176 | 0x0177 | 0x0178 | 0x0179 | 0x017A | 0x017B | 0x017C | 0x017D | 0x017E | OxI   |
| I | Ox00100180: | 0x0180 | 0x0181 | 0x0182 | 0x0183 | 0x0184 | 0x0185 | 0x0186 | 0x0187 | 0x0188 | 0x0189 | Ox018A | OxI   |
| J | n∵nn1nn180. | 0.0180 | n∵019D | N∵019F | N₩019₽ | n⇔∩1Q∩ | ⊓⇔∩101 | n⊕0102 | n⇔∩102 | ⊓⇔∩10/ | ∩⇔∩10⊑ | ⊓⊕∩106 | 0.571 |

按OK后显示如下画面,如果数值从0X0000依次递增到0X3FFF,则表示外部FLASH读写

成功。否则说明外部FLASH读写有问题。

注意:如果发现程序不能正确运行或程序跑飞。可点击CCS中Debug/Reset CPU,然后 重新Load程序。如果还是不能正确运行或程序跑飞,可给板卡重新上电。

注意:如果发现FLASH没法写入,可能FLASH中有数据,必须檫除后才能写入,另 外写FLASH速度比较慢,频率不能太高。

## 4.3.9 RTL8019AS 测试

将2812开发附件中的网线一头接PC机网络接口,另一头接2812开发板网络插 孔。 将PC机的IP地址设置为: 192.168.1.40

将PC机的掩码地址设置为: 255.255.255.0

| Internet 协议(ICP/IP)属性                | i ? 🔀                        |
|--------------------------------------|------------------------------|
| 常规                                   |                              |
| 如果网络支持此功能,则可以获取日<br>您需要从网络系统管理员处获得适当 | 司动指派的 IP 设置。否则,<br>当的 IP 设置。 |
| ○ 自动获得 IP 地址 (2)                     |                              |
| ●使用下面的 IP 地址(S):                     |                              |
| IP 地址(L):                            | 192 .168 . 1 . 40            |
| 子网掩码(U):                             | 255 . 255 . 255 . 0          |
| 默认网关 @):                             | · · ·                        |
| ○ 自动获得 DNS 服务器地址(B)                  |                              |
| ──④使用下面的 DWS 服务器地址(函                 | ):                           |
| 首选 DNS 服务器(P):                       |                              |
| 备用 DNS 服务器(A):                       | · · ·                        |
|                                      | 高级(Y)                        |
|                                      | 确定 取消                        |

安装网络抓包工具,运行网络抓包软件。

将RTL8019AS目录COPY到CCS开发环境中的myproject目录下,

在CCS中用project / Open.....命令,加载RTL8019AS目录下的RTL8019AS.pjt,

在CCS中用File/Load Program...... 命令,加载RTL8019AS目录中debug 目录下的 RTL8019AS.out,

在CCS中用Debug/Go Main执行程序到main()函数处。

按下图设置断点,然后按F5运行。

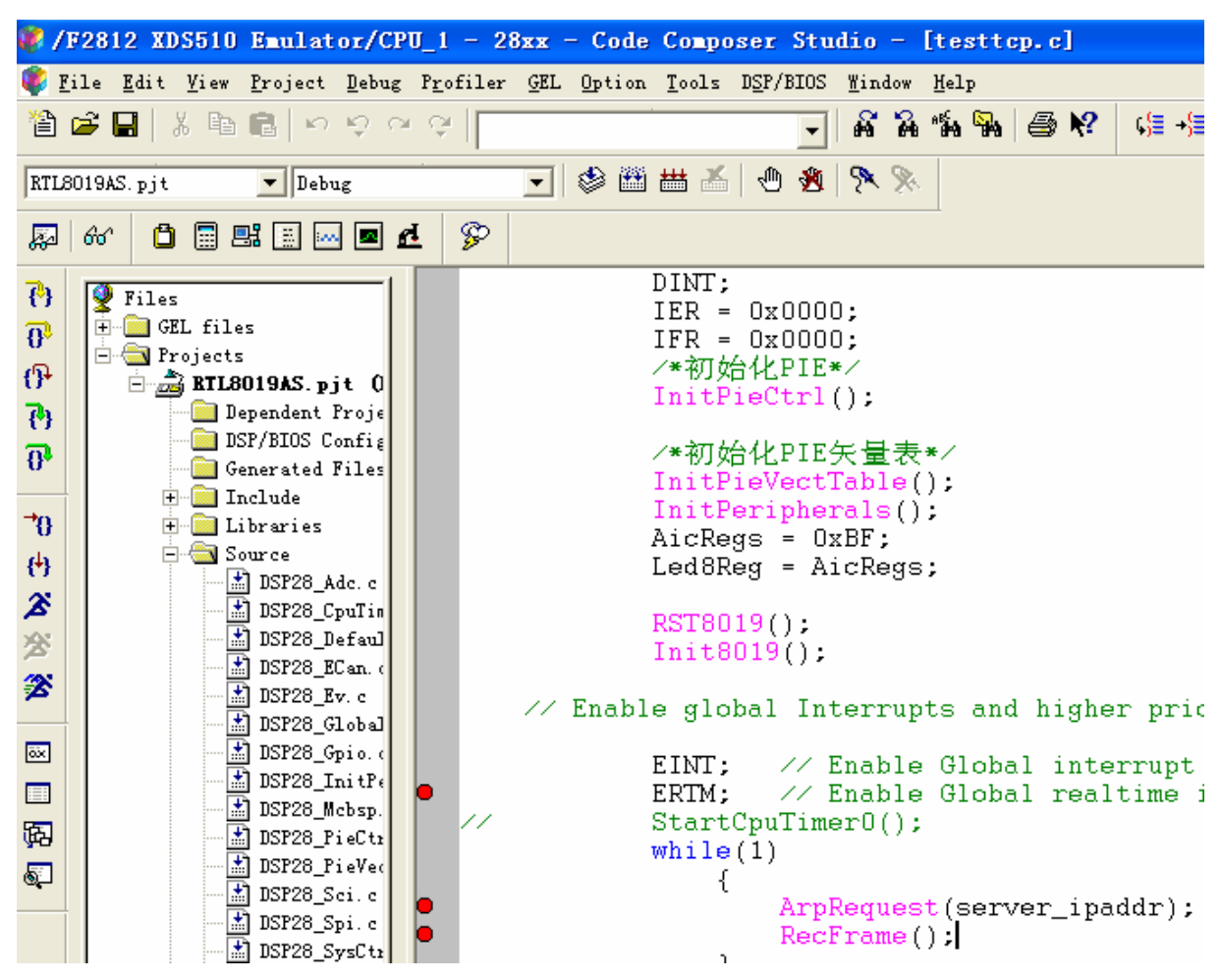

当程序运行到最后一个断点时,网络抓包软件显示如下内容:

| 🗹 无标题 - CaptureWet 🛛 v3.                               | 12       |        |         |      |    |       |                  |            |            |    |           |            |       |            |      |    | × |
|--------------------------------------------------------|----------|--------|---------|------|----|-------|------------------|------------|------------|----|-----------|------------|-------|------------|------|----|---|
| <u>F</u> ile <u>V</u> iew <u>C</u> apture <u>H</u> elp |          |        |         |      |    |       |                  |            |            |    |           |            |       |            |      |    |   |
| 🗙 🗃 🔚 💡 🛛 Adapter : Real                               | tek P    | ackets | in      | 2    |    | 8     | א <sup>₽</sup> פ | epNe<br>1  | t          |    |           |            |       |            |      |    |   |
|                                                        | No.      | Time   | (h:m:s: | ms)  |    | MAC s | ouro             | e ad       | ldr        |    | Fram      | e ]        | Prot  | ocol       |      |    |   |
|                                                        | 0        | 0:9:49 | 9:265   |      | 1  | 02-EO | -4C-             | A0-7       | E-7A       | L  | ARP       | L.         | ARP-1 | Requ       | iest |    |   |
| 17 address 192.168.1.40                                | 1        | 0:9:49 | 9:265   |      | I  | 00-04 | -61-             | 7E-B       | D-65       | ;  | ARP       | J          | ARP-) | Repl       | y    |    |   |
| -Capture                                               |          |        |         |      |    |       |                  |            |            |    |           |            |       |            |      |    |   |
| <b>7</b>                                               |          |        |         |      |    |       |                  |            |            |    |           |            |       |            |      |    |   |
| Gz <sup>Z<sup>2</sup></sup> Start                      | <u> </u> |        |         |      |    |       |                  |            |            |    |           |            |       |            |      |    | 2 |
| Capture State                                          | 0000:    | FF     | FF FF   | FF   | FF | FF    | 02               | EO         | <b>4</b> C | A0 | <b>7E</b> | 7 <b>A</b> | 08    | 06         | 00   | 01 |   |
| ▼ Display captu                                        | 0010:    | 08     | 00 06   | 5 04 | 00 | 01    | 02               | EO         | 4C         | A0 | 7E        | 7 <b>A</b> | C0    | <b>A</b> 8 | 01   | 01 |   |
|                                                        | 0020:    | 00     | 00 00   | 00 ( | 00 | 00    | C0               | <b>A</b> 8 | 01         | 28 | ЗF        | 00         | C2    | 83         | ЗF   | 00 | • |
| -Hardware Filter                                       | 0030:    | C2     | 83 3E   | r 00 | C2 | 83    | ЗF               | 00         | C2         | 83 | ЗF        | 00         |       |            |      |    | ÷ |
| 🔽 Promiscuous                                          |          |        |         |      |    |       |                  |            |            |    |           |            |       |            |      |    |   |
| 🗌 Directed 🛛 🛐                                         |          |        |         |      |    |       |                  |            |            |    |           |            |       |            |      |    |   |

### 点View

Memory......输入地址0X3F9440,则显示如下:

| Ox003F9440: | RxNetBu | ıf     |        |        |        |         |         |        |        |         |        |
|-------------|---------|--------|--------|--------|--------|---------|---------|--------|--------|---------|--------|
| Ox003F9440: | Ox9EC9  | Ox69DB | OxFEDO | Ox13BF | Ox7CA8 | 0xBD90  | Ox71FO  | 0x08A8 | OxCEA4 | 0x1D98  | 0x1712 |
| Ox003F944C: | 0x72E8  | 0x0408 | 0xCFF8 | OxC1B7 | 0x746F | 0x3065  | OxEADB  | 0x8300 | 0x6A37 | 0x38A3  | 0x60A3 |
| Ox003F9458: | 0x460E  | 0x3483 | 0x77B2 | 0xB30B | OxC6A6 | Ox11D7  | 0x28B5  | 0x1527 | Ox7EAD | 0x6AA8  | OxE9A4 |
| Ox003F9464: | 0xAD3C  | OxB3E6 | 0xE366 | Ox6661 | 0x965D | OxD947  | 0x87F7  | 0x3836 | 0x3BA5 | OxA1CD  | OxF31F |
| Ox003F9470: | Ox8F4D  | 0x75A1 | 0xAEC3 | OxO46F | OxOD93 | Ox4D7B  | Ox6EED  | Ox1CA3 | OxBF37 | 0x604C  | OxF7F6 |
| Ox003F947C: | OxA3F4  | 0x862A | 0xFD6B | Ox2691 | Ox4DD9 | Ox6883  | 0xF565  | OxCO6C | 0xA8A9 | 0x491B  | 0x52C1 |
| Ox003F9488: | 0x8EDD  | 0x660D | 0xFE76 | 0x4D75 | 0x3614 | 0x2808  | 0x2327  | 0xAC84 | 0xB67B | 0xA2B4  | Ox5E6D |
| Ox003F9494: | 0x5805  | 0x5A27 | 0x17A7 | Ox91FB | 0x9E65 | Ox167B  | Ox6EEA  | OxD43D | 0xDA41 | 0x8F55  | Ox9D1B |
| 0x003F94A0: | 0xE05F  | OxFCOC | 0x834F | 0x39A2 | OxC732 | 0xF899  | Ox3F77  | Ox1AB3 | 0x9D3F | 0x46F7  | 0x9E2F |
| OxOO3F94AC: | 0x8FAE  | 0x0310 | 0xCOO6 | 0x1024 | Ox71FC | Ox6417  | 0xD971  | Ox6813 | 0x861C | 0xBD90  | 0x5A4D |
| Ox003F94B8: | 0x25F6  | 0x1087 | OxE4D7 | Ox3688 | Ox7AE4 | 0x17C0  | 0x952D  | Ox4CE1 | 0x8DCF | Ox 1ACE | 0xF30B |
| Ox003F94C4: | OxEFDA  | 0x7818 | 0xE263 | 0x1840 | OxEB6F | OxD8D0  | Ox3E2C  | 0x5038 | OxE79A | OxOC19  | Ox2C7A |
| OxOO3F94DO: | 0x7674  | 0x050B | 0xB8E6 | 0x0269 | 0x9737 | 0xA99D  | 0xC2AD  | Ox4B3B | OxAEOF | 0x41C3  | 0x12D3 |
| OxOO3F94DC: | 0x742E  | 0x2DAO | OxF4DE | OxBEBE | 0xD5F9 | 0x8D96  | OxDOBD  | OxC69C | OxAFEF | 0x430C  | OxFCBE |
| Ox003F94E8: | Ox6EFC  | 0x1035 | 0x1F33 | OxOBAA | Ox06CE | Ox6FF1  | 0x5A6F  | 0x7833 | OxD7A7 | 0xA6A4  | Ox9E7D |
| Ox003F94F4: | 0x6E97  | 0x4623 | OxC734 | 0x236F | Ox2EF7 | Ox1DOD  | 0xE69B  | 0x6C20 | OxCO7C | Ox4EOA  | OxFF71 |
| Ox003F9500: | 0x3A56  | 0x8347 | OxD6CD | 0xB98A | 0x2F65 | Ox9B3E  | OxC3BE  | 0x8B30 | 0x5AA5 | OxOB16  | 0x8D66 |
| Ox003F950C: | OxD76D  | OxB4DC | OxC610 | 0x8C52 | OxDE17 | 0x815E  | Ox 1ADC | 0x5C61 | OxEDBB | 0x5D62  | Ox43FD |
| Ox003F9518: | 0x865B  | OxB1F3 | OxCEF7 | 0xB989 | OxDBOA | 0x854E  | 0x7A39  | 0x4CA7 | OxD3B6 | 0x0329  | 0x96A4 |
| Ox003F9524: | 0x1F43  | 0x8C5C | 0x0A44 | 0xFED8 | 0x8F79 | 0xE611  | 0x849B  | Ox72CB | 0x31B4 | 0x905D  | 0x58BD |
| Ox003F9530: | Ox8BEC  | Ox43DA | 0xD526 | OxCA9D | 0xD46F | 0x4C77  | 0x7186  | 0x0315 | OxEDFA | 0x0A2E  | Ox3C3B |
| 0x003F953C: | 0xD80E  | 0x63E3 | 0x7689 | Ox1906 | 0xFB2C | Ox4FC3  | 0x5735  | 0x9008 | 0x867E | 0xB86E  | 0x9B1D |
| Ox003F9548: | 0x1E28  | 0x092F | 0x1292 | 0x30B1 | 0x889F | OxDBE4  | 0xDE9F  | 0x46F4 | OxCCFE | 0x5106  | Ox7EFO |
| OxOO3F9554: | OxCED5  | 0xFC33 | OxDO81 | 0x98E3 | 0x8EEF | 0x2A25  | 0x9230  | 0x9014 | OxE41D | Ox91CE  | OxE3DB |
| Ox003F9560: | OxBE11  | 0x21A5 | Ox9FCC | 0x4024 | 0x9F73 | OxOB97  | OxEF15  | 0x0123 | 0x78A6 | 0x2CEF  | 0xCOC9 |
| Ox003F956C: | OxBD1A  | Ox1216 | 0x669D | 0xB2CO | 0xD4B5 | 0x9820  | OxDE64  | 0x1223 | Ox6D19 | OxOB3D  | 0xE131 |
| Ox003F9578: | OxEEAD  | 0xA7E7 | 0x7483 | Ox1458 | OxDE2F | Ox 1AA9 | 0xF7DD  | 0x9D33 | Ox69AE | 0xFA27  | 0xD50D |
| OxOO3F9584: | 0x2097  | OxD27D | 0x65A1 | OxBCE7 | Ox4BF1 | OxFD1D  | 0xE28F  | 0x09F6 | 0xF85C | 0x2BD7  | 0x9503 |
| Ox003F9590: | 0x425A  | 0xD55C | 0x5F14 | 0xDC3A | 0x206C | Ox4D8C  | 0xC937  | 0x01C6 | 0x570D | 0x605A  | 0x48D3 |
| Ox003F959C: | 0x2D93  | 0x5F72 | 0x63D7 | 0x6F28 | 0x36B5 | 0x390E  | Ox9F0C  | 0x0850 | 0xDD98 | 0x36D1  | 0xFB39 |

地址0X3F9440处开始为8019接收到PC发回的ARP应答。同时也可以打开网络抓包软件SpyNet,对比8019接收到数据正确与否。本程序主要是通过8019向PC机发送ARP请求, 当PC机收到2812发出的ARP请求时,会发一个应答包给2812,用户可查看接收缓冲区的 内容查看应答包的内容。

| ♂无标题 - CaptureNet v3.                                  | 12     |           |        |       |           |       |      |                   |            |      |    | X |
|--------------------------------------------------------|--------|-----------|--------|-------|-----------|-------|------|-------------------|------------|------|----|---|
| <u>F</u> ile <u>V</u> iew <u>C</u> apture <u>H</u> elp |        |           |        |       |           |       |      |                   |            |      |    |   |
| 🗙 🗃 🔚 🦹 🗛 Adapter : Real                               | .tek P | ackets in | 2      | 9     | PeepNe    | t     |      |                   |            |      |    |   |
|                                                        | No.    | Time (h:m | (sims) | MAC   | source a  | ldr   | Fram | e Pro             | ocol       |      |    |   |
|                                                        | 0      | 0:9:49:26 | 5      | 02-E  | D-4C-AO-1 | E-7A  | ARP  | ARP-              | ·>Requ     | iest |    |   |
| If address 192.168.1.40                                | 1      | 0:9:49:26 | 5      | 00-0  | 4-61-7E-B | 3D-65 | ARP  | ARP-              | ·>Repl     | .y   |    |   |
| Capture                                                |        |           |        |       |           |       |      |                   |            |      |    |   |
| Can ZZZ Start                                          | <      |           |        |       |           |       |      |                   |            |      |    | > |
| Capture                                                | 0000:  | 02 E0     | 4C A0  | 7E 7A | 00 04     | 61 7  | E BD | 65 08             | 06         | 00   | 01 | · |
| ✓ Display captu                                        | 0010:  | 08 00     | 06 04  | 00 02 | 00 04     | 61 7  | E BD | 65 <mark>C</mark> | <b>A</b> 8 | 01   | 28 | • |
|                                                        | 0020:  | 02 E0     | 4C A0  | 7E 7A | CO A8     | 01 0  | 1    |                   |            |      |    | · |
| -Hardware Filter                                       |        |           |        |       |           |       |      |                   |            |      |    |   |
| 🔽 Promiscuous                                          |        |           |        |       |           |       |      |                   |            |      |    |   |
| Directed States                                        |        |           |        |       |           |       |      |                   |            |      |    |   |

## 5 烧写 FLASH

第一步: 正确安装CCS和F2812的烧写插件(请参考其他资料)

第二步: 运行CCS,则进入CCS开发环境,如下图所示

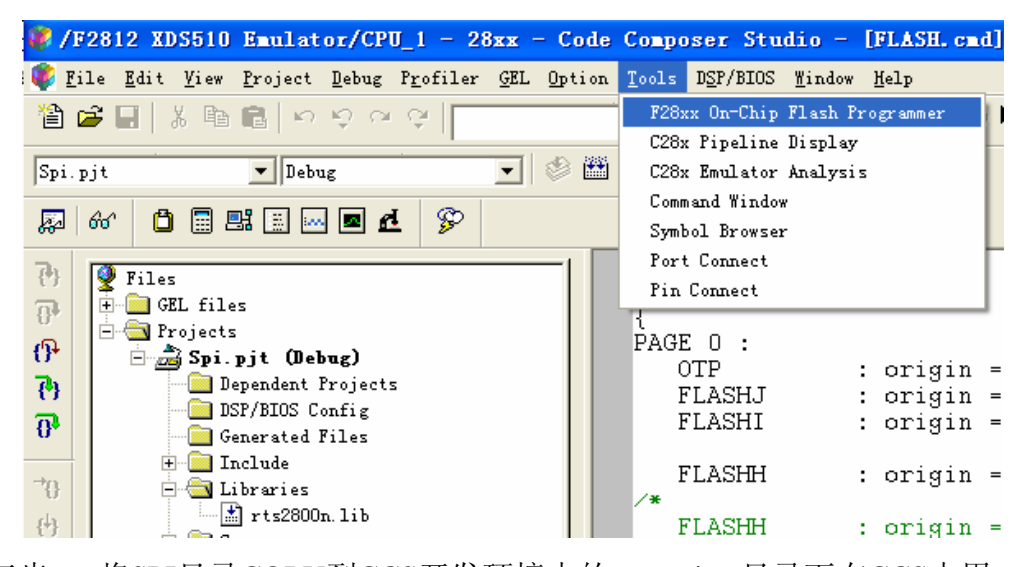

第三步: 将SPI目录COPY到CCS开发环境中的myproject目录下在CCS中用 project/Open.....命令,加载SPI目录下的SPI.pjt,编译,生成.out文件。 第四步: 点击CCS中的Tools —>F28XX On-Chip Flash Programer

| On-Chip Flash Programmer                                                                                                    |
|----------------------------------------------------------------------------------------------------|
| Clock Configuration       Frase Sector Selection         OSCCLK       30.000         PLLCR       10 ▼         StSCLKOUT (MHz):       150.0000         STSCLKOUT (MHz):       150.0000         Code Security Password       ✓ Sector I (3E000-3EFFFF)         Key 7       FFFF         Key 6       FFFF         Key 5       FFFF         Key 4       FFFF         Key 2       FFFF         Key 1       FFFF         Key 0       FFFF         Valock       Lock         Program Password       Calculate Checksum         Flash Prog |
|                                                                                                    |

## 第五步: 点击"Execute Operation"则显示如下:

然后就会自动完成烧写。

| lock Configuration —     | Erase Sector Selection                              |
|--------------------------|-----------------------------------------------------|
| CCLK 30.000              | 🔽 Sector A (3F6000-3F7FFF 🔽 Sector I (3E4000-3E7FFF |
| ·                        | Sector B (3F4000-3F5FFF 🔽 Sector ( (3E0000-3E3FFF   |
| LLCR 10 💌                | Sector C (3F0000-3F3FFF 🔽 Sector 1 (3DC000-3DFFFF)  |
| weervour (uv.), 150,0000 | Sector D (3EC000-3EFFFF, V Sector I (3DA000-3DBFFF) |
| 150LR001 (MAZ). 150.0000 |                                                     |
| Code Security Password—  | Operation<br>Place musify the COPP file to          |
| Key 7 FFFF               | Trease specify the Corr file to                     |
| Key 6 FFFF               | E:\dsp2812test5_22\spi\Debug\Spi.out 3rowse         |
| Kev 5                    | 💿 Erase, Program, Vei 🔿 Load RAM Only               |
| Key 4                    | C Erase Only C Frequency Test                       |
| Kerr 2                   | C Program, Veri Register GPAMux                     |
| Key 5 FFFF               | C Program Only Pin PWM1 (0)                         |
| Key Z                    | C Verify On                                         |
| Key 1 FFFF               | Flack Render Weit 15 Calculate Checksum             |
| Key O FFFF               | Flash                                               |
|                          | Flash Page Wart 15 MOTP:                            |
| URLOCK LOCK              | OTP Wait 31 V Flash+OTP:                            |
| Program Password         |                                                     |
|                          | Execute Uperation Help                              |